## Instructions: How To Change an Employee's Billing Option In NYBEAS

In order to change an employee's Billing Option in NYBEAS, go to Benefits > Transactions > Billing Option Change, enter the enrollee's EMPLID and then press Search. As shown below, enter Plan Type 10 for Medical, the Event Date, the correct Billing Option and press Save.

| Billing Option Change                                                                   |                                               |  |  |  |
|-----------------------------------------------------------------------------------------|-----------------------------------------------|--|--|--|
| Employee Info                                                                           |                                               |  |  |  |
|                                                                                         | EmplID: Empl Rcd #: 0                         |  |  |  |
| Plan Type                                                                               |                                               |  |  |  |
| *Plan Type: 10 Q Medical                                                                | COBRA Event Id: 0                             |  |  |  |
| Benefits & Billing Details                                                              |                                               |  |  |  |
| Effdt - Event ID Covrg Elect Ben Plan Covrg<br>Company Pay Group Cust ID Billing Status | Paymt Tax Tax Rate<br>Method Elect Flag Share |  |  |  |
| 01/01/2015 0 Elect 067 Empl Only                                                        | OPAY B B 84/69                                |  |  |  |
| A02 PEF w/ Rx (Dental/Vision) BW Imputed Income N PEP Amt 0.00 Sick Leave 0.00          |                                               |  |  |  |
| NYS Adm/Lag/BW 00001 Regular Me                                                         | d Primacy Med Reimbursement                   |  |  |  |
| Transaction Details                                                                     |                                               |  |  |  |
| *Action *Reason Event Dt Request Dt                                                     | Effective Dt Override                         |  |  |  |
| BIL OPT 04/19/2016                                                                      | D4/19/2D16 No 🗸                               |  |  |  |
| Billing Option Change                                                                   |                                               |  |  |  |
| Billing Option: 20A C Employees with 20 pay periods                                     | Billing Option History                        |  |  |  |
| Save Return to Search                                                                   |                                               |  |  |  |

To review a history of an employee's Billing Options, go to Benefits > History > Billing Options, enter the enrollee's EMPLID and then press Search.

## **Billing Option History**

| Billing Option History |        |                | Find   View All              | First 🗹 1-3 of 4 🕨 Last |
|------------------------|--------|----------------|------------------------------|-------------------------|
| Effdt                  | EffSeq | Billing Option |                              | Action Date             |
| 04/19/2012             | 0      |                |                              | 04/19/2012              |
| 04/28/2009             | 0      | 21A            | 21 Pay Days (not DeptID 2500 | 0) 04/28/2009           |
| 09/21/2006             | 0      |                |                              | 03/22/2007              |
| Return                 |        |                |                              |                         |